#### Предмет: «Засоби комп'ютерних інформаційних систем» Тема: «Запуск BIOS та UEFI BIOS»

#### Як зайти в BIOS з ПК?

Щоб зайти в **BIOS** (UEFI BIOS) на більшості ПК, потрібно виконати такі дії:

1. Увімкніть або перезавантажте комп'ютер;

2. Щойно комп'ютер почне завантажуватися, швидко натисніть на клавіатурі одну з клавіш на вибір — на різних комп'ютерах це можуть бути різні клавіші: «F1», «F2», «F8», «F10», «F12», «Delete» (Del) або «Escape» (Esc) (зазвичай на першому екрані завантаження ми зможете знайти підказку, як саме потрапити в BIOS);

3. Якщо ви не встигли і з'явився завантажувальний екран операційної системи, то повторіть обидва пункти 1 і 2;

4. Після натискання потрібної клавіші ви потрапите в BIOS. Зазвичай у BIOS використовується інтерфейс на основі тексту, де ви можете знайти потрібні налаштування і змінити їх;

5. Коли ви закінчите налаштування в BIOS, збережіть зміни та вийдіть з програми. Зазвичай для збереження змін використовується клавіша «F10» або вибір опції «Save and Exit», або можна вийти без збережень — «Exit and Save Changes».

#### Як зайти в UEFI з-nid Windows?

В останніх версіях Windows, починаючи з 8-рки, зайти в UEFI можна безпосередньо з завантаженої операційної системи.

Нижче інструкції для кожної з ОС.

## Windows 11

- 1. Натисніть на кнопку «Параметри» (іконка шестерні) і виберіть «Система»;
- 2. Виберіть «Відновлення» в лівому меню;
- 3. Натисніть кнопку «Перезавантажити зараз» біля пункту «Розширені параметри запуску»;
- 4. Після перезавантаження комп'ютера виберіть «Пошук та усунення несправностей»;
- 5. У розділі «Додаткові параметри» виберіть «Параметри вбудованого ПЗ UEFI»:
- 6. Підтвердіть і комп'ютер перезавантажиться в UEFI.

### Windows 10

- 1. Натисніть кнопку «Пуск» і виберіть «Налаштування» (іконка шестерні);
- 2. Виберіть «Оновлення та безпека»;
- 3. Виберіть «Відновлення» в лівому меню і натисніть кнопку «Перезавантажити зараз» під «Особливі варіанти завантаження»;

- 4. Після перезавантаження комп'ютера виберіть «Пошук і усунення несправностей» (У деяких версіях пункт може називатися "Діагностика");
- 5. Далі натисніть на «Додаткові параметри»;
- 6. У розділі «Додаткові параметри» виберіть «Параметри вбудованого ПЗ UEFI» і комп'ютер перезавантажиться в UEFI.

## Windows 8 u 8.1

Спосіб через налаштування системи:

- 1. Натисніть на клавіші « Win + C » для відкриття панелі Charms; Виберіть «Налаштування» далі «Зміна параметрів комп'ютера»;
- 2. Далі виберіть «Оновлення та відновлення»;
- 3. «Відновлення»;
- 4. У пункті «Особливі варіанти завантаження» натисніть кнопку «Перезавантажити зараз»;
- 5. Після перезавантаження комп'ютера виберіть «Діагностика»; «Додаткові параметри»;
- 6. Виберіть «Параметри вбудованого ПЗ UEFI»;
- 7. Підтвердіть і комп'ютер перезавантажиться в UEFI.

# Загальні способи Windows 8, 8.1, 10, 11

На всіх комп'ютерах і ноутбуках під управлінням цих операційних систем потрапити в UEFI можна двома альтернативними способами.

### Через меню запуску:

- 1. Відкрийте меню «Пуск»;
- 2. Натисніть клавішу «Shift» на клавіатурі й одночасно клацніть на кнопку «Живлення»;
- 3. Виберіть «Перезавантажити»;
- 4. Після перезавантаження комп'ютера виберіть «Пошук та усунення несправностей»;
- 5. У розділі «Додаткові параметри» виберіть «Параметри вбудованого ПЗ UEFI»;
- 6. Підтвердіть перезавантаження.

### Через командний рядок:

- 1. Відкрийте командний рядок у режимі «Запуск від імені адміністратора»;
- 2. Введіть команду « shutdown /r /fw » і натисніть «Enter»;
- 3. Трохи почекайте; Після перезавантаження комп'ютера виберіть «Пошук та усунення несправностей»;
- 4. У розділі «Додаткові параметри» виберіть «Параметри вбудованого ПЗ UEFI»;
- 5. Підтвердіть перезавантаження і потрапите в UEFI.

Зверніть увагу: якщо в пункті «Додаткові параметри» відсутні «Параметри вбудованого ПЗ UEFI» — це означає, що ваш комп'ютер або ноутбук не підтримує цю опцію завантаження в UEFI.